### MetaTrader4 をはじめてみよう

### MetaTrader4 とは

MetaTrader4 は、ロシアの MetaQuotes Software 社が開発した FX トレーディングプラットフォームです。

MetaTrader4の魅力は、高機能なチャート機能を標準で備えていることや、FXトレーダーに人気の移動平均線やRSI、スト キャスティクスなど 50 種類以上のテクニカル指標を手軽に利用できることに加えて、独自のテクニカル指標をインストール することにより様々な分析が可能であることです。

もうひとつ MetaTrader4の大きな特徴として自動売買に対応していることが上げられます。外為ファイネストの MetaTrader4 口座を開くことにより、初心者でも簡単に自動売買をスタートすることができます。

この取引マニュアルではトレーダーの皆様が MetaTrader4 をスムーズにスタートできるように構成いたしました。

最初は慣れない言葉もあり戸惑うことがあるかも知れませんが、日頃パソコンでメールやエクセルなどのソフトを使うことが できればすぐにマスター出来ると思います。

<u>外為ファイネスト MetaTrader4 の特長</u>

発注から約定まで一切人手を介さない STP(Straight Through Processing)方式により、 ハイスピードとレートの透明性を極めた MetaTrader4 のご提供が可能になりました。

Meta Trader4 とは…

自動売買はもちろん、バックテストにより EA の検証ができるシステム!

使いやすくカスタマイズ可能なチャート。

内蔵されている 50 種類以上の豊富なテクニカル指標を使用可!

MetaTrader4 で取引をするにはお使いのパソコンに MetaTrader4 をダウンロードしてインストールする必要があります。 MetaTrader4 のインストールがまだの方は次のステップでまずは MetaTrader4 のインストールを行ってください。それでは早 速 MetaTrader4 をインストールしてみましょう。

・はじめに

このマニュアルは Windows7 でのインストール画面にて作成されておりますが、その他の Windows OS でも基本的な作業に代わりはございません。一部画像の表記が異なることがありますがご了承ください。

例)コンピューター(Windows7、Windows10)など

## MetaTrader4 のダウンロード

MetaTrader4 をダウンロードするには、外為ファイネストのサイトにアクセスし、トップページの「MT4 インストーラー」ボタン をクリックし、プログラムファイルをダウンロードします。

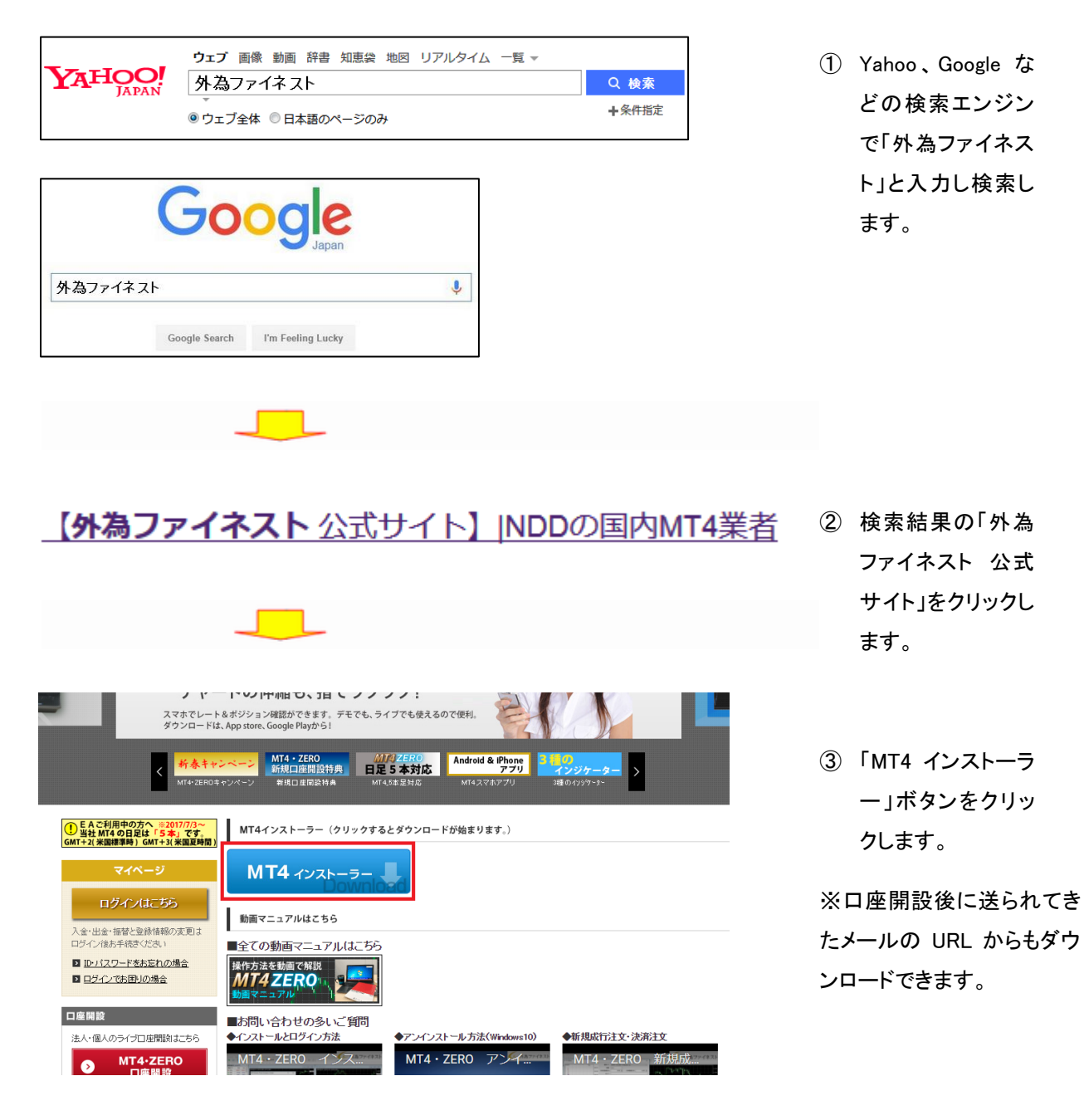

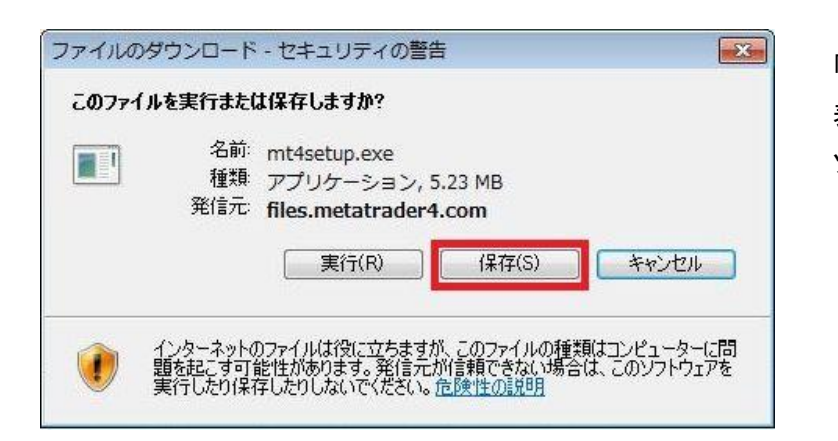

「ファイルのダウンロード」画面が 表示されます。「保存」を押してパ ソコンにダウンロードします。

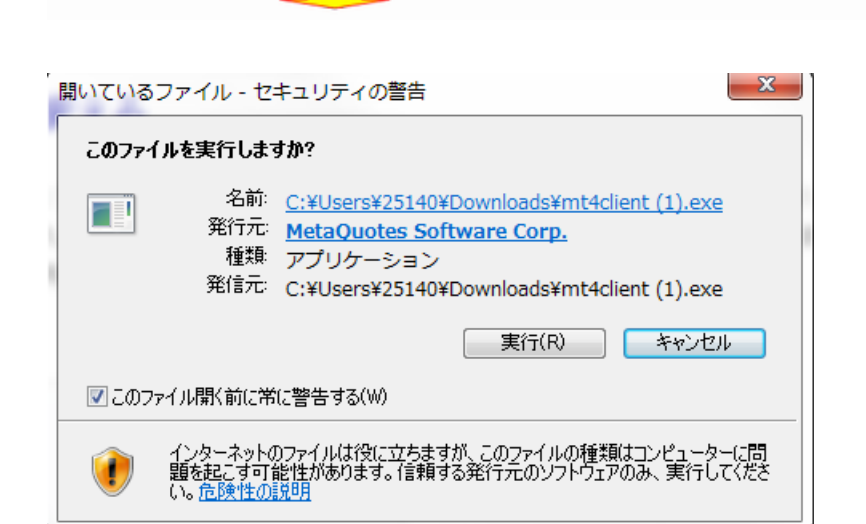

次にこのような画面が開きます ので「実行」をクリックします。

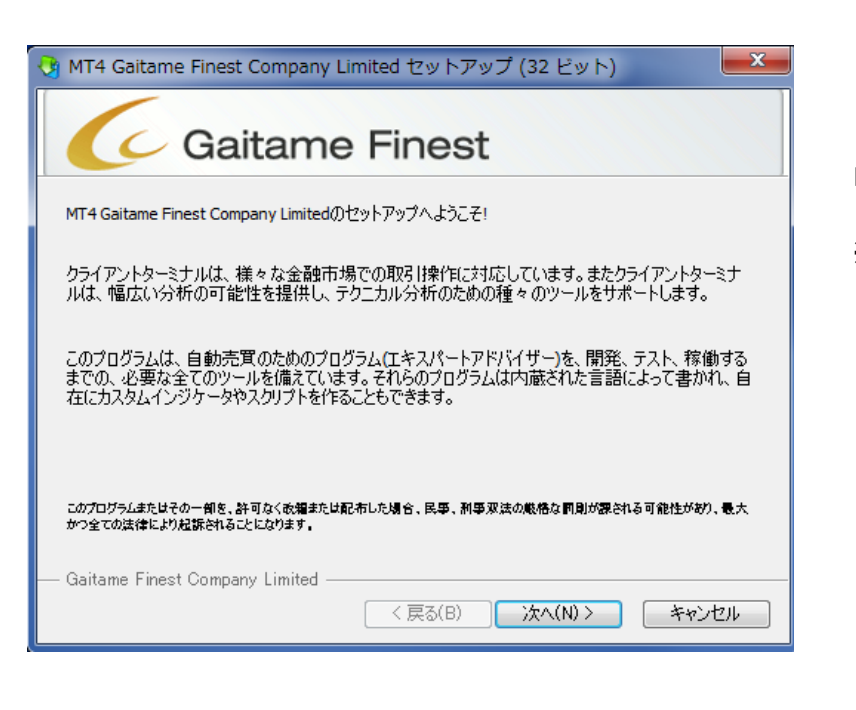

「次へ」をクリックします。

※ (32 ビット)と表示されます が、64ビットのOSにも対応 しています。

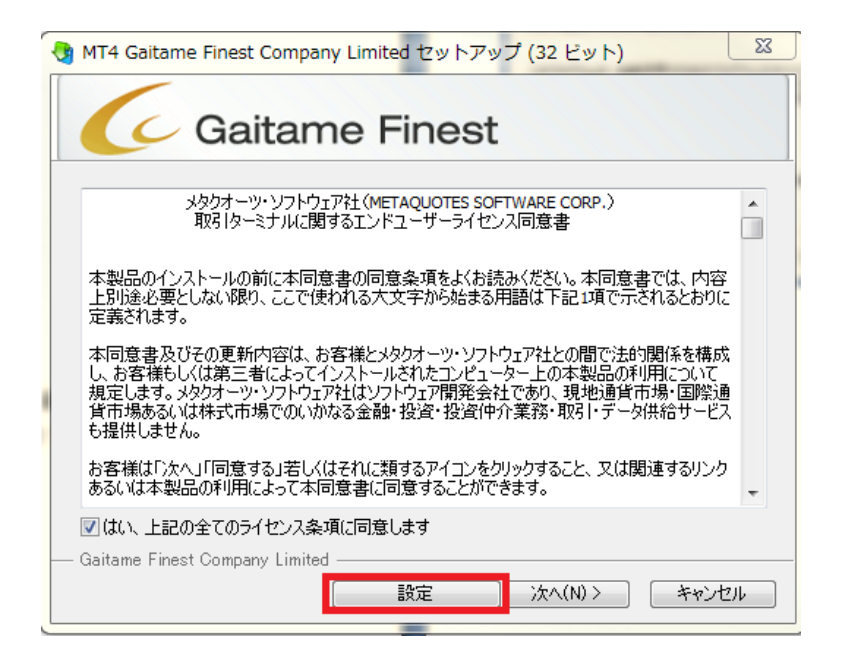

内容を確認し「ライセンス事 項に同意します」にチェック を入れ「設定」をクリックしま す。

| ĺ | 👌 MT4 Gaitame Finest Company Limited セットアップ (32 ビット)                                                         |  |  |  |  |
|---|----------------------------------------------------------------------------------------------------|--|--|--|--|
|   | Gaitame Finest                                                                                               |  |  |  |  |
|   | MT4 Gaitame Finest Company Limitedをインストールするフォルダを選択してください。別の場所にイン<br>ストールする場合は、"参照"ボタンをクリックし、別のフォルダを選択してください。 |  |  |  |  |
|   | インストールフォルダ: iles (x86)¥MT4 Gaitame Finest Company Limited 参照                                                 |  |  |  |  |
|   | ショートカットを作成するプログラムグループを選択してください。<br>プログラムグループ・ MT4 Gaitame Finest Company Limited                             |  |  |  |  |
|   | □ オープンMQL5.communityウェブサイト                                                                                   |  |  |  |  |
|   |                                                                                                    |  |  |  |  |
|   | — Gaitame Finest Company Limited — (戻る(B) 次へ(N) > キャンセル                                                      |  |  |  |  |

インストール先フォルダ、またプログ ラムグループの選択画面が表示され ます。通常はそのまま「次へ」をクリッ クします。

※ご自身で作成したフォルダへのイ ンストール先の変更も可能です。

※「オープン MQL5 community ウェブ サイト」のチェックは外してください

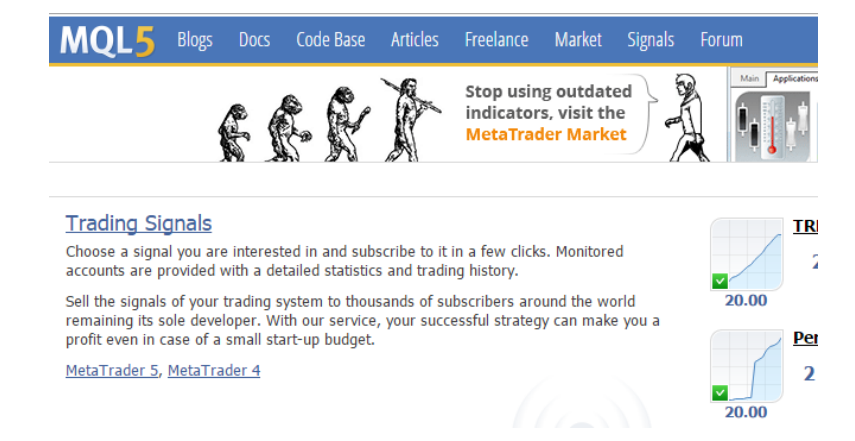

※ MQL5 のウェブページが表示され た場合は閉じてください。

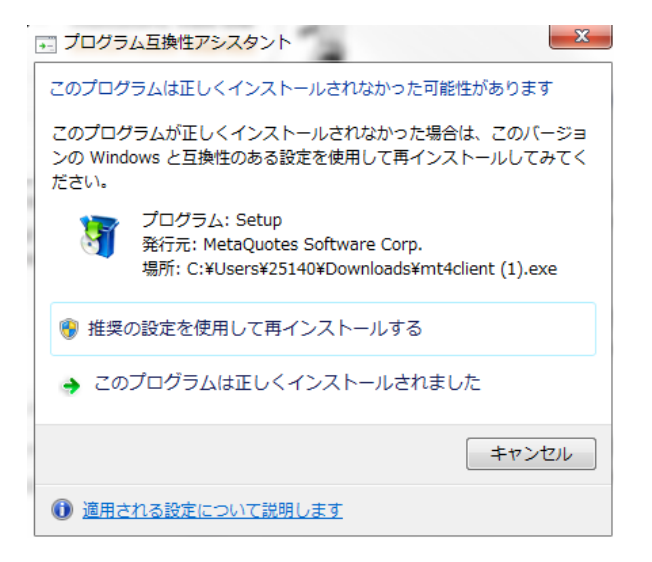

※「プログラム互換性アシスタント」 ウィンドウが表示された場合は「こ のプログラムは正しくインストール されました」、又は「キャンセル」ボ タンで閉じてください。

以上で MetaTrader4 のインストールは完了です。

※MT4 起動時に"デモロ座の申請"ウィンドウが表示された場合は、キャンセルしてください。

MetaTrader4 を起動するには、デスクトップに作成された「ショートカットアイコン」をダブルクリックするか、スタートメニューから「すべてのプログラム」を選択し、「MT4 Gaitame Finest Company Limited」をクリックし起動します。

デモロ座

MetaTrader4の全ての機能を使い、仮想の取引を行うことができます。取引をはじめる前に、デモロ座で MetaTrader4の操作に慣れておくことをおすすめします。

MetaTrade4を初めて起動すると「デモロ座の申請画面」が表示されますが、ここではキャンセルしてください。外為ファイネ ストでは、デモロ座の申請は MT4 プラットフォームではなく Web サイト(<u>http://www.gaitamefinest.com/</u>)から行います。 MetaTrader4のインストールが完了したら次の手順でデモロ座の申請を行ってください。

## デモロ座の開設方法

Web サイトトップページより、「MT4・ZERO デモロ座」をクリックします。

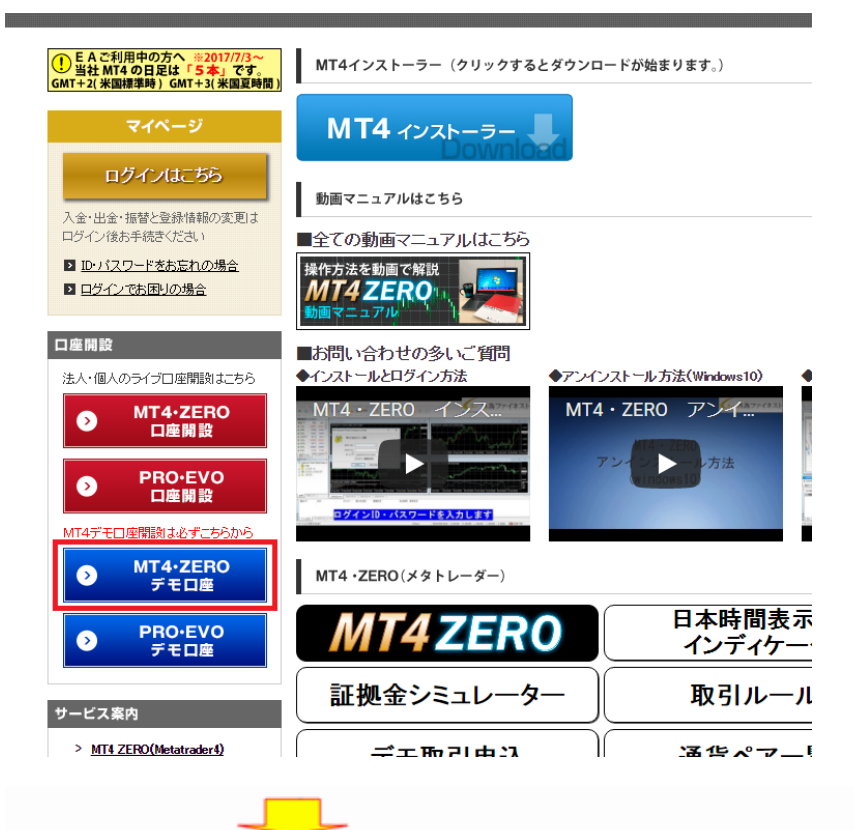

| STEP <b>1</b>                        | STEP <b>2</b>                               | STEP3<br>ソフトウェアを立ち上げたら、<br>ドスールに届いたユーザー名と<br>パスワード入力後、デモトレード<br>のスタートです。 |  |
|--------------------------------------|---------------------------------------------|--------------------------------------------------------------------------|--|
| 下記のポタンをクリック!<br>お申込みフォームに入力して<br>送信。 | 取引システムにアクセスする<br>ための専用ソフトウェアを<br>インストールします。 |                                                                          |  |

実際のお取引前のテスト用口座として、デモロ座をご利用ください。

| 個人ど去人のデモロ座比較       |                                                           |  |  |  |
|--------------------|-----------------------------------------------------------|--|--|--|
| 個人法人               |                                                           |  |  |  |
|                    | 金融先物取引業協会                                                 |  |  |  |
| 25倍                | 発表レバレッジ                                                   |  |  |  |
|                    | ( <u>詳細はこちら</u> )                                         |  |  |  |
| 0.01ロット(1,000通貨)単位 |                                                           |  |  |  |
| ※1ロットヨ0万通貨         |                                                           |  |  |  |
| 100万円              | 1,000万円                                                   |  |  |  |
| (バーチャルマネー)         | (バーチャルマネー)                                                |  |  |  |
|                    | 個人<br>25倍<br>0.01ロット(1,0<br>※1ロット=<br>100万円<br>(バーチャルマネー) |  |  |  |

「MT4・ZERO 個人口座デモ」 もしくは「MT4・ZERO 法人口 座デモ」を選択してください。

| <u>デモトレード</u><br>▼          |                                                                  |
|-----------------------------|------------------------------------------------------------------|
| 下記フォームに必要事<br>ご入力I頂 パンEメールア | 項をご入力の上、送信してください。<br>ドレスヘデモトレードを行うためのユーザー名、パスワードをお送りいたします。<br>^^ |
| お名前(アルファベット)<br>・ 午齢        |                                                                  |
| •性別                         | ◎ 男性 ◎ 女性                                                        |
| * 電話番号                      |                                                                  |
| ・メールアドレス                    |                                                                  |
| 職業                          | 邏択                                                               |
| * お知らせメール配信                 | キャンペーン情報、新サービス開始等の勧誘を目的とした営業のお知らせを<br>メール配信いたします。                |
|                             | <ul> <li>配信を承諾する</li> </ul>                                      |
|                             | ◎配信を承諾しない<br>※パーチャル取引に関する重要なお知らせけ配信されます。                         |
| ・認証コード                      | 1553                                                             |
| 。<br>必須項目                   | 送信                                                               |
|                             | •                                                                |

申込フォームに必要事項を入 カし、「送信」ボタンを押しま す。

E メールでログイン ID とパス ワードが送付されます。

# ① デモロ座へのログイン方法

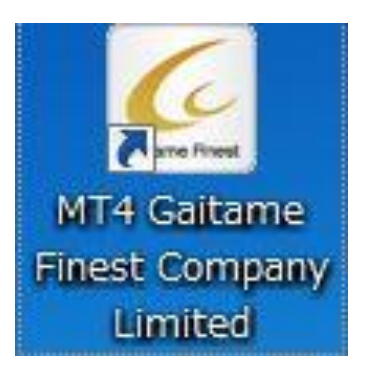

デスクトップに作成された MetaTrader4のショートカットア イコンをダブルクリックして MetaTrader4を起動します。

※MT4 起動時に"デモロ座の申請"ウィンドウが表示された場合は、キャンセルしてください。

| ファ       | イル (F) 表示 (V) 挿入(I)  | チャート (( |
|----------|----------------------|---------|
| ЕĄ       | 新規チャート (N)           |         |
| 6        | オフラインチャート (0)        |         |
|          | チャートの再表示             | •       |
|          | チャートの組表示             | •       |
|          | チャートを閉じる (C)         | Ctrl+F4 |
|          | 名前を付けて保存 (S)         | Ctrl+S  |
| t,       | 画像として保存 (i)          |         |
| Þ        | データフォルダを開く (D)       |         |
| &        | デモロ座の申請 (A)          |         |
|          | 取引口座にログイン (L)        |         |
| 8        | MQL5.community にログイン |         |
|          | プリンターの設定 (r)         |         |
| <b>-</b> | 印刷プレビユー (v)          |         |
| ⊜        | 印刷 (P)               | Ctrl+P  |
|          | プログラムの終了 (x)         |         |

ファイルメニューから 「取引 ロ座にログイン」を選択します。

| MT4 Gaitame Finest Company Limited |         |                         |  |
|------------------------------------|---------|-------------------------|--|
| 取引口座のログイン情報                        |         |                         |  |
|                                    | ログインID: | •                       |  |
|                                    | パスワード:  | •••••                   |  |
|                                    | サーバー:   | GaitameFinest-S2-Demo 👻 |  |
| ── ログイン情報を保存                       |         |                         |  |
| ログイン キャンセル                         |         |                         |  |

ログイン情報画面が表示されま す。「ログイン ID」にメールで届い た「デモロ座のログイン ID」を入力 し、「パスワード」にログインパスワ ードを入力し、「サーバー」欄で 「GaitameFinest-S2-Demo」を選択 し「ログイン」ボタンをクリックしま す。「ログイン情報を保存」にチェッ クを入れると、次回より入力を省略 できます。

#### デモロ座の確認

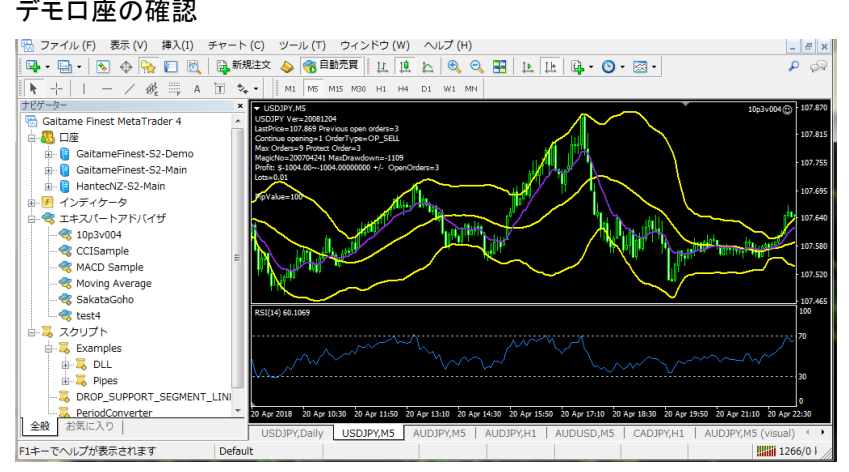

無事にデモロ座ヘログインされると、チャ ートの右下の数字が動き出します。 「無効な口座」と表示されている場合は MetaTrader4 が動作していませんので、今 一度ログイン情報をご確認ください。

## ②ライブロ座へのログイン方法

| ファ            | イル (F)         | 表示 (V)      | 挿入(I) | チャート (( |  |  |
|---------------|----------------|-------------|-------|---------|--|--|
| EĄ.           | 新規チャート (N)     |             |       |         |  |  |
| 6             | オフラインチャート (0)  |             |       |         |  |  |
|               | チャートの再表示 ・     |             |       |         |  |  |
|               | チャートの組表示・      |             |       |         |  |  |
|               | チャートを閉じる (C) C |             |       |         |  |  |
|               | 名前を付           | けて保存 (S     | )     | Ctrl+S  |  |  |
| L.            | 📭 画像として保存 (i)  |             |       |         |  |  |
| 6             | データフォルダを開く (D) |             |       |         |  |  |
| 🗛 デモロ座の申請 (A) |                |             |       |         |  |  |
| ₿             | 取引口座           | にログイン(      | (L)   |         |  |  |
| В,            | MQL5.co        | ommunity (a | ログイン  |         |  |  |
|               | プリンタ           | ーの設定…(      | (r)   |         |  |  |
| ÷.            | 印刷プレ           |             |       |         |  |  |
| ÷             | 印刷 (P          | P)          |       | Ctrl+P  |  |  |
|               | プログラ           | ムの終了 (x)    | )     |         |  |  |

ファイルメニューから「取引口座に ログイン」を選択します。

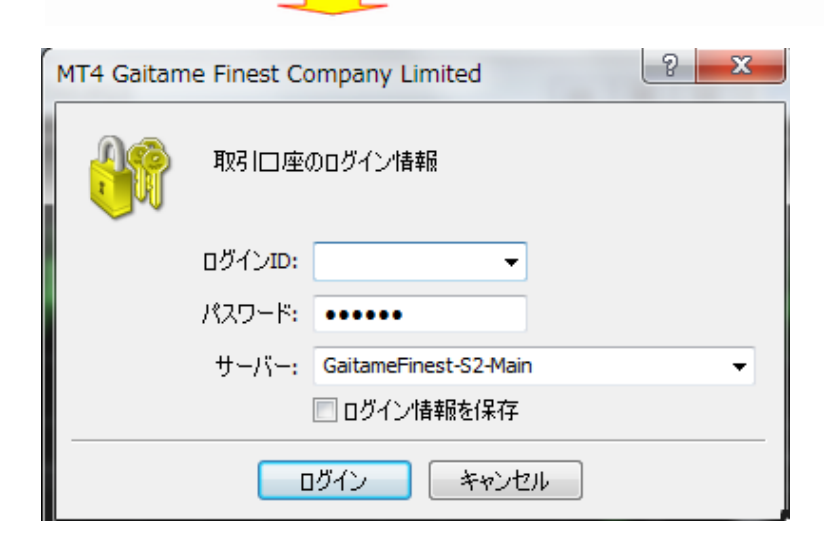

ログイン情報画面が表示されま す。「ログイン ID」に開設した口座 のログイン ID を入力し、「パスワ ード」にMT4ログインパスワードを 入力し「サーバー」欄で 「GaitameFinest-S2-Main」を選択 します。「ログイン情報を保存」に チェックを入れると、次回より入力 を省略できます。 MetaTrader4 のインストール、および口座のログインが完了すると、初期の状態では下の画面のようなインターフェイスが表示されます。

MetaTrader4 では、右上にある「チャートウィンドウ」、左上にある「気配値表示ウィンドウ」、左下にある「ナビゲーターウィンドウ」、下部にある「ターミナルウィンドウ」の 4 種類のウィンドウを操作して取引を行うのが基本的な使い方です。各種ウィンドウの詳細は、後ページで紹介します。

ここでは各種ウィンドウについて簡単に解説します。

また、各種ウィンドウは、表示・非表示の設定が自由に行えます。変更はメニューバーの「表示」タブを開き、表示したいウィンドウにはチェックを入れ、非表示にしたいウィンドウはチェックを外します。「表示」タブではその他に、初期の状態では非 表示になっている「データウィンドウ」や「Strategy Tester ウィンドウ」も扱うことが可能です。

#### MetaTrader4の画面構成

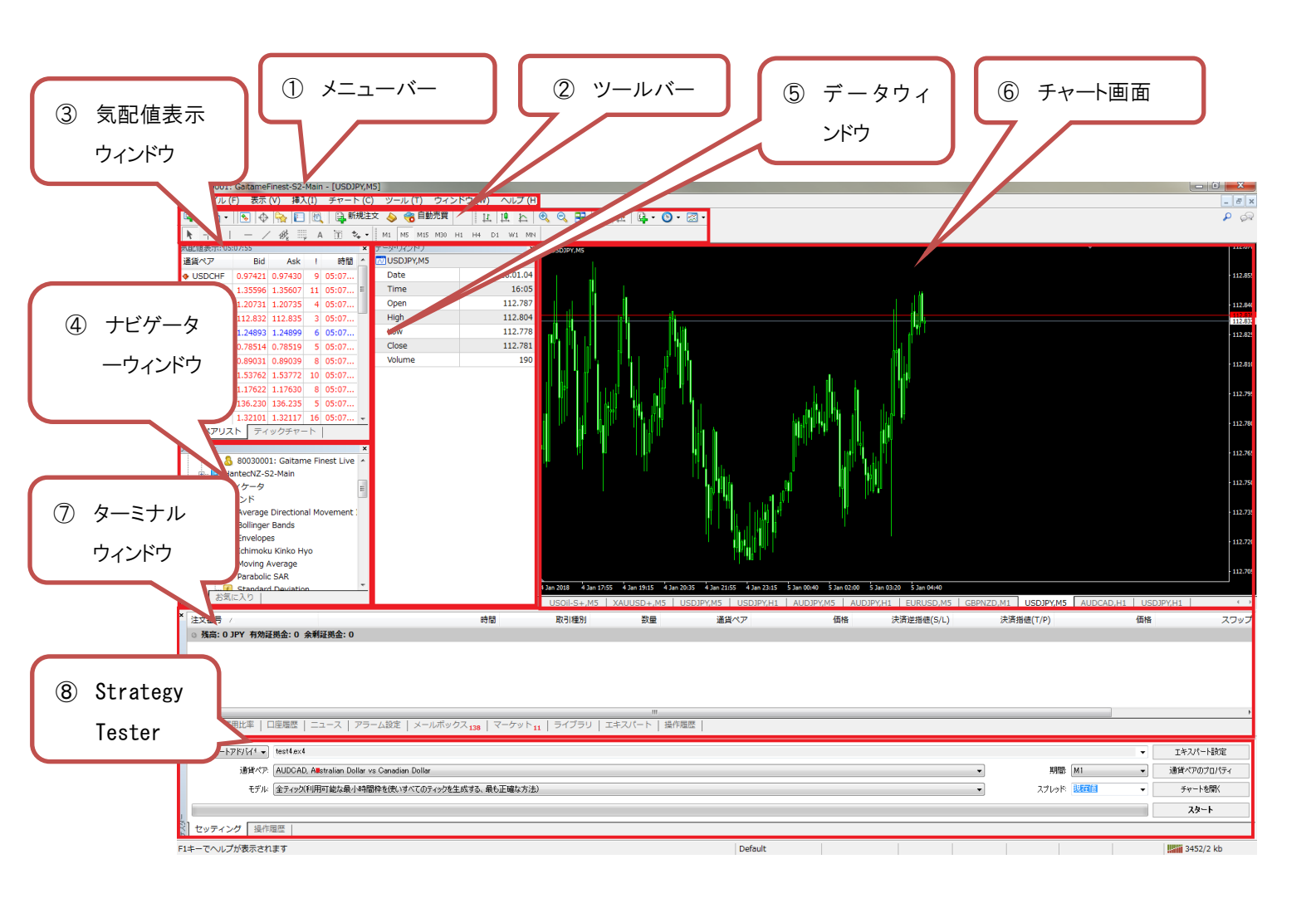

①メニューバー

:MetaTrader4の全ての操作がこのメニューから呼び出せます。

②ツールバー

:メニューの中から主要な機能を抜粋したものをアイコン表示しています。

③気配値表示ウィンドウ

:取引通貨ペアの情報を表示します。現在の売値と買値のレートが一覧表示されます。 レートは常に変化しています。

④ナビゲーターウィンドウ

:インディケータや ExpertAdvisor を使う際に使用します。左下にあるウィンドウがナビゲーター ウィンドウです。

口座のアカウントや、罫線分析ツール、システム売買プログラムなどに簡単にアクセス可能です。

⑤データウィンドウ

:選択したチャートの情報を確認できます。

※初期状態では非表示です。表示するにはメニューバーからデータウィンドウを選択します。

⑥チャート画面

:各通貨ペアの値動きをチャートで確認できます。

罫線分析ツールを使うことによりチャートのカスタマイズも思い通りに可能です。

⑦ターミナルウィンドウ

:「取引」「口座履歴」「アラーム設定」「メールボックス」「操作履歴」などの情報を確認できます。 下部にある横に長く伸びたウィンドウがターミナルウィンドウです。

現在取引しているポジションの管理、口座履歴、操作履歴などの確認が行えます。

8 StrategyTester

: 自動売買を行う前に ExpertAdvisor の検証をおこなうことができます。 ※初期状態では非表示です。表示するにはメニューバーから StrategyTester を選択します。